# Grupos en Moodle

Profesor: Jorge Sánchez Asen jo

Jorge Sánchez Asenjo, 2018 @www.jorgesanchez.net 🔀 info@jorgesanchez.net 😏 @jorgesancheznet

## U so de grupos

Para asignar tareas a un grupo de usuarios
Para trabajar por grupos en algunas actividades

CURSO DE MOODLE Introducción

Jorge Sánchez Asenjo, 2018

## m odos de grupos

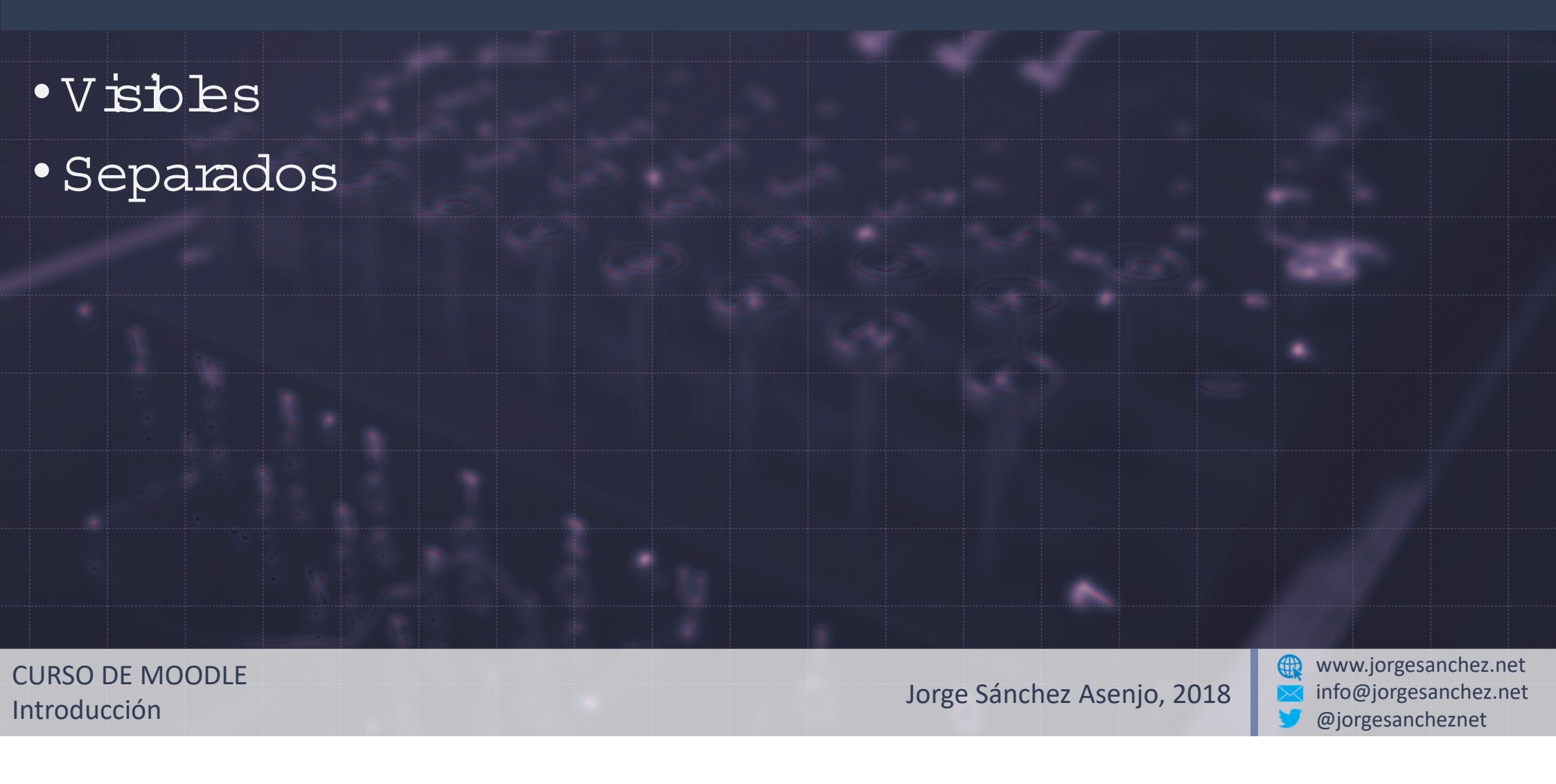

## podem os..

- Creargrupos explícitos
- Creargrupos de form a aleatoria

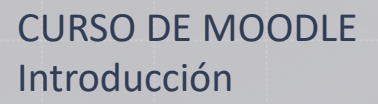

Jorge Sánchez Asenjo, 2018

#### Creargrupos

- 1. Administración delcurso Desde elcurso-Botón de la rueda-Más aun..)
- 2. Usuarbs-Grupos
- 3. Creargrupo
- 4. Darle nom bre
- 5. Agregar/quitarusuarios
- 6. Añadirusuarios

CURSO DE MOODLE Introducción

Jorge Sánchez Asenjo, 2018

## Agrupam ientos

• Permiten darnom bre a varios grupos a la vez

- 1. Desde elpanelde grupos ira Agrupam ientos
- 2. ElegirCrearagrupamiento
- 3. Darle nom bre
- 4. Click en elm uñeco de la grupam iento y elegir bs grupos de lm ism o

CURSO DE MOODLE Introducción

Jorge Sánchez Asenjo, 2018

## Creargrupos autom áticam ente

- 1. Administración delcurso Desde elcurso-Botón de la rueda-Más aun..)
- 2. Usuarbs-Grupos
- 3. Creargrupos autom áticam ente
- 4. Elegiresquema: Nombre seguido de @ o #

CURSO DE MOODLE Introducción

Jorge Sánchez Asenjo, 2018

## Restringir a un grupo

- 1. En la configuración de la actividad ira Ajustes
- 2. En 'Restricciones de acceso", elegirnestringira grupo (tam bién podem os elegiruna Agrupación)
- 3. Sob bsm iem bros de elo bsgrupos podrán realizar la actividad

CURSO DE MOODLE Introducción

Jorge Sánchez Asenjo, 2018

#### Presentarporgrupos

Necesiam os obligatoriam ente una agrupación
 En la configuración de la actividad ira Ajustes
 Ira 'Configuración de entrega porgrupo"
 Elegir la agrupación y el resto de opciones
 Ahora los miem bros del grupo ven las entregas del resto

CURSO DE MOODLE Introducción

Jorge Sánchez Asenjo, 2018